## Wie melde ich mich bzw. mein Kind bei SportMember an?

## Ich melde mein Kind bei SportMember an

1.) Download das App aus Deinem App-Store (Apple oder Android)

2.) Registriere Dein Kind bei SportMember

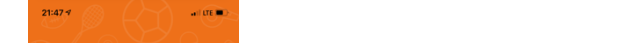

Wichtig! merke Dir den Benutzernamen und das Passwort!

3.) Aktualisiere die persönlichen Daten Deines Kindes -> Profileinstellungen

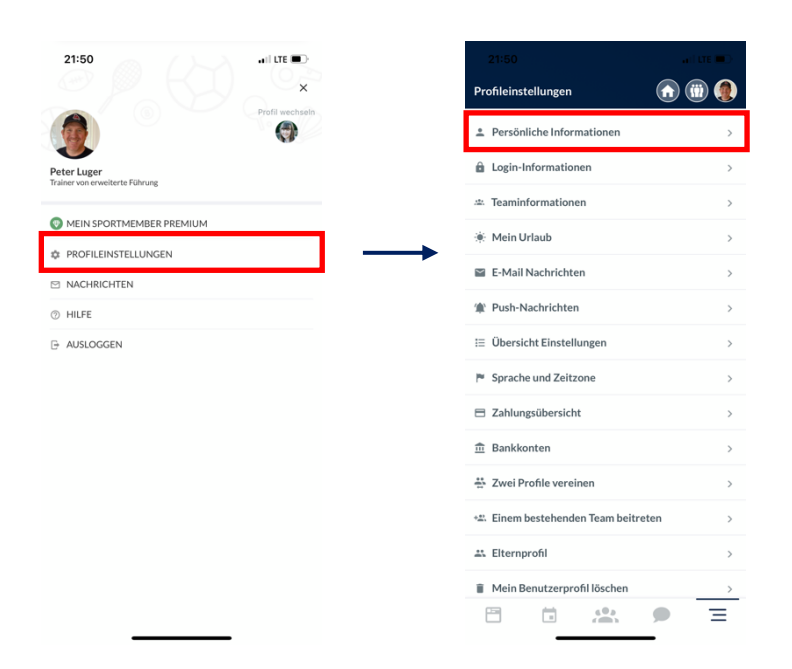

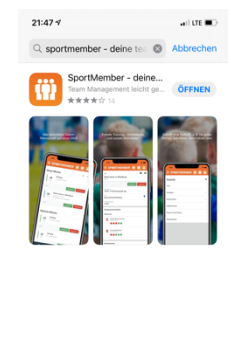

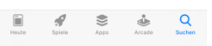

4.) Suche um Beitritt bei den Dornbirn Indians an

| 21:50                              | all LTE 🔲 🖯 |
|------------------------------------|-------------|
| Profileinstellungen                | n 💿 🌒       |
| Persönliche Informationen          | >           |
| â Login-Informationen              | >           |
| 🛎 Teaminformationen                | >           |
| 🌞 Mein Urlaub                      | >           |
| E-Mail Nachrichten                 | >           |
| 會 Push-Nachrichten                 | >           |
| ⊞ Übersicht Einstellungen          | >           |
| 🏲 Sprache und Zeitzone             | >           |
| Zahlungsübersicht                  | >           |
| 🏦 Bankkonten                       | >           |
| 🔆 Zwei Profile vereinen            | >           |
| * Einem bestehenden Team beitreter |             |
| # Elternprofil                     | >           |
| Mein Benutzerprofil löschen        | >           |
|                                    | Ξ           |

5.) Wähle das gewünschte Team aus und drücke auf "Anfrage senden"

| 21:51                                |                               | all LTE 🔳 |
|--------------------------------------|-------------------------------|-----------|
| <                                    | Wähle dein Team aus           | ×         |
| Vorstand<br>Verein: BSC Dorna        | birn Indians                  | 0         |
| Indians Kids U<br>Verein: BSC Dornb  | 10<br>birn Indians            | 0         |
| Indians Junior<br>Verein: BSC Dorn   | s U16<br>birn Indians         | 0         |
| SPG Dornbirn<br>Verein: BSC Dornb    | birn Indians                  | 0         |
| Eltern<br>Verein: BSC Dornt          | birn Indians                  | 0         |
| Unterstützend<br>Verein: BSC Dornt   | de Mitglieder<br>birn Indians | 0         |
| Youth Pitcher/<br>Verein: BSC Dorna  | /Catcher                      | 0         |
| Indians Ponies<br>Verein: BSC Dornb  | U14<br>birn Indians           | 0         |
| Indians Softba<br>Verein: BSC Dornb  | II<br>birn Indians            | 0         |
| Indians<br>Verein: BSC Dornb         | oirn Indians                  | 0         |
| Indians Minis U<br>Verein: BSC Dornb | U8<br>birn Indians            | 0         |
| Umpire                               | *                             | 0         |
|                                      | Anfrage senden                |           |
|                                      |                               |           |

Wir bestätigen Deine Anfrage und dann bist Du ab sofort über alle Neuigkeiten des BSC Dornbirn Indians und Deines Teams informiert!

**WICHTIG!** Aktiviere alle Pushnachrichten. Somit erhältst Du eine Pushnachricht auf Deinem Homescreen, die Dich direkt an die richtige Stelle im SportMember-App führt.

6.) Pushnachrichten aktivieren: aktiviere alle Pushnachrichten und beachte alle Optionen

| 22:59       all the model         22:59       all the model         2:59       all the model         2:59       all the model         2:59       all the model         2:59       all the model         2:59       all the model         2:59       all the model         2:59       all the model         2:59       Push-Nachrichten         2:59       Push-Nachrichten         2:59       Push-Nachrichten         3:50       Push-Nachrichten         4:50       Push-Nachrichten         5:50       Push-Nachrichten         6:50       Push-Nachrichten         7:50       Push-Nachrichten         7:50       Push-Nachrichten         7:50       Push-Nachrichten         7:50       Push-Nachrichten         7:50       Push-Nachrichten         7:50       Push-Nachrichten         7:50       Push-Nachrichten         7:50       Push-Nachrichten         7:50       Push-Nachrichten         7:50       Push-Nachrichten         7:50       Push-Nachrichten         7:50       Push-Nachrichten         8:50       Push-Nachrichten                                                                                                    |
|----------------------------------------------------------------------------------------------------|
| Onfeinstellungen     Offeinstellungen     Push-Nachrichten     ×       Persönliche Informationen     >     Push-Nachrichten     >       Login-Informationen     >     Wähle, für weiche Teams offenter     Mitarbeiter und é<br>Teaminformationen       2     Wähle, für weiche Abteilungen du<br>Push-Nachrichten erhalten möchtest     Abteilungen       Mein Urlaub     >     Wähle, für weiche Abteilungen du<br>Push-Nachrichten     Abteilungen       Push-Nachrichten     >     Kommentaren Aktivitäten     3       Übersicht Einstellungen     >     Push-Nachrichten     >       Öbersicht Einstellungen     >     Push-Nachrichten                                                                                                    |
| Persönliche Informationen     Push-Nachrichten     Push-Nachrichten |
| Login-Informationen             >             Maching in weiche Teams Schleiter                Mitarbeiter und 6             Teams mehr                 Teaminformationen             >             Xelle, für weiche Absteilungen du             Velle, für weiche Absteilungen du             des nucles Absteilungen du             des nucles Absteilungen             .             Yelle, wie viele Stunden vor Begin du             dies nucles Abstrickten möchtest             3             Weile Nachrichten             .             Yelle, wie viele Stunden vor Begin du             dies nucles Abstrickten möchtest             3             Bein Wandt 21-9 Uhr)             Yelle             Velle, für weiche Teams du hose             Yelle             Velle, für weiche Teams du hose             Yelle, wie viele Stunden vor Begin du             dies nucles Aktivitäten             Pusit-Nachrichten             >             Yelle, wie viele Stunden vor Begin du             dies nucles Aktivitäten             Pusit-Nachrichten                                                                                                    |
|                                                                                                    |
|                                                                                                    |
| E-Mail Nachrichten     Construction                                                                                                    |
| Kommentarco Aktivitäten     Sobersicht Einstellungen     Sobersicht Einstellungen     Sobersicht E |
| E Übersicht Einstellungen > Push-Nachrichten<br>Wähle, für welche Teams du Pour Mitarbeiter und 6                                                                                                    |
| Wähle, für welche Teams du Pool- Mitarbeiter und 6                                                                                                    |
| Nachrichten erhalten möchtest Teams mehr                                                                                                    |
| 3 Zahlungsübersicht > Wähle für welche Abteilungen Abteilungen                                                                                                    |
| : Bankkonten > Wishle in walchen Situationen du Purch-                                                                                                    |
| Zwei Profile vereinen     Nachrichten erhalten möchtest     Bei allen Akti                                                                                                    |
| Einem bestehenden Team beitreten                                                                                                    |
| Elternprofil                                                                                                    |
| Mein Benutzerprofil löschen                                                                                                    |
| Eltern/Trainer Chat-Nachrichten                                                                                                    |

Bei den **Teams**, solltest Du neben Deinem eigenen Team, auf jeden Fall das Team "Mitglieder" und als Elternteil das Team "Eltern" aktivieren.

## Ich melde mich als Elternteil an und verknüpfe mich mit meinem Kind

- 1.) Registriere Dich bei SportMember (siehe oben)
- 2.) Gehe zu den Profileinstellungen und verknüpfe Dich mit Deinem Kind

| 21:50                            | ati lite 💷 | 21:51                | •III LTE | 21:51                                                                    |                                                                                                    | • I LTE 🗩                                  |
|----------------------------------|------------|----------------------|----------|--------------------------------------------------------------------------|----------------------------------------------------------------------------------------------------|--------------------------------------------|
| Profileinstellungen              | (ii) (iii) | Elternprofi          | I ×      | <                                                                        | Profil verknüpfen                                                                                                    | ×                                          |
| Persönliche Informationen        | >          | + Profil verknüpfen  | >        | Mit dem Mehrbe<br>unter einem Log<br>Profil unter dein<br>Kindes Gib den | enutzer-Login kannst du meł<br>in verwalten. Verknüpfe ein<br>em eigenen - beispielsweise<br>Rogutzergargen und das Bas | irere Profile<br>vorhandenes<br>das deines |
| Login-Informationen              | >          | 🚓 Verbundene Profile | >        | Profils ein, das d                                                       | u verknüpfen möchtest.                                                                                                  | swort des                                  |
| 🛎 Teaminformationen              | >          |                      |          | Benutzername*                                                            |                                                                                                    | Benutzername                               |
| 🌞 Mein Urlaub                    | >          |                      |          | Passwort*                                                                |                                                                                                    | Passwort                                   |
| E-Mail Nachrichten               | >          |                      |          |                                                                          | Profil verknüpfen                                                                                                    |                                            |
| ( Push-Nachrichten               | >          |                      |          |                                                                          |                                                                                                    |                                            |
| i≡ Übersicht Einstellungen       | >          |                      |          |                                                                          |                                                                                                    |                                            |
| 🏲 Sprache und Zeitzone           | >          | <b>→</b>             |          | <b>→</b>                                                                 |                                                                                                    |                                            |
| Zahlungsübersicht                | >          |                      |          |                                                                          |                                                                                                    |                                            |
| 🏛 Bankkonten                     | >          |                      |          |                                                                          |                                                                                                    |                                            |
| 🐣 Zwei Profile vereinen          | >          |                      |          |                                                                          |                                                                                                    |                                            |
| 🚓 Einem bestehenden Team beitret | ien >      |                      |          |                                                                          |                                                                                                    |                                            |
| 🛎 Elternprofil                   | >          |                      |          |                                                                          |                                                                                                    |                                            |
| Mein Benutzerprofil löschen      | >          |                      |          |                                                                          |                                                                                                    |                                            |
|                                  | ● Ξ        |                      | _        |                                                                          |                                                                                                    |                                            |

Du musst hierzu den Benutzernamen und das Passwort Deines Kindes eingeben. Drücke "Profil verknüpfen" und dann bist Du ab sofort mit Deinem Kind verknüpft. Du erhältst alle Nachrichten und Informationen, die Dein Kind bekommt und kannst Dein Kind anmelden, abmelden, Kommentare schreiben, etc.

- 3.) Aktiviere Die Pushnachrichten (siehe oben)
- 4.) Abschließend tritt dem Team "Eltern" bei. Somit können wir Dich als Elternteil bei Bedarf direkt kontaktieren.

| 21:50                        | ati LTE 💷 🔿 | 21:50     | all LTE           | 21:5                 | 2                          |
|------------------------------|-------------|-----------|-------------------|----------------------|----------------------------|
| einstellungen                | (ii) (iii)  | < Fin     | de dein Team      | × <                  |                            |
| sönliche Informationen       | >           | Teamname* | BSC Dornbirn Indi | Eltern<br>Verein: B  | 5C Dornl                   |
| gin-Informationen            | >           |           | Suchen            | Indians<br>Verein: K | U13 FL.<br>osterneul       |
| minformationen               | >           |           |                   | Indians<br>Verein: K | U11 FL.                    |
| in Urlaub                    | >           |           |                   | indians              |                            |
| ail Nachrichten              | >           |           |                   | Indians<br>Verein: B | Kids U1                    |
| h-Nachrichten                | >           |           |                   | Indians<br>Verein: B | Juniors                    |
| eersicht Einstellungen       | >           | -         |                   | Damen                | White-In                   |
| the und Zeitzone             | >           |           | Fert              | ig Vorsta            | id                         |
| lungsübersicht               | >           | "Indians" | Indians's         | Verein: B<br>White   | oc Dornbirn                |
| konten                       | >           | q w e r   | t y u i o         | p Cherok             | ee Lady Ir                 |
| i Profile vereinen           | >           | a s d f   | ghjkl             | White                | ndians Ser                 |
| em bestehenden Team beitrete | en >        | ΩZXC      | v b n m <         | Indians<br>Verein: B | Ponies U1<br>SC Dornbirn I |
| rnprofil                     | >           | 122       | space return      | Indians<br>Verein: B | Softball                   |
| Benutzerprofil löschen       | >           |           |                   |                      |                            |
|                              |             |           |                   |                      | _                          |

Wir bestätigen Deine Anfrage und dann bist Du ab sofort über alle Neuigkeiten des BSC Dornbirn Indians und Deines Kindes informiert!

Viel Spaß bei der Nutzung von SportMember.